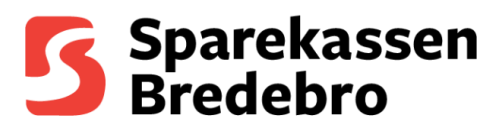

## Vejledning til at hente csv/excel filer ud af netbank

Start med at logge ind på sparekassens hjemmeside: <u>https://www.sparbredebro.dk/</u> og gå til netbank. Herefter skal du logge på din netbank med MitID

## Velkommen til din netbank Mit 20 Log på med MitID

Når du befinder dig på din kontooversigt, skal du vælge den konto, som du vil have en udskrift af.

|   | Kontonavn 🛊     | KONTONUMMER 🛊  | SENESTE BEVÆGELSER 🛊 | til rådighed 🍦 | SALDO 🛓             |
|---|-----------------|----------------|----------------------|----------------|---------------------|
| * | Lønkonto        | 9827 000000001 | I dag                | 1.000,00       | 1.000,00 DKK        |
| * | Budgetkonto     | 9827 000000002 | l dag                | 1.000,00       | <b>1.000,00</b> DKK |
| * | Opsparingskonto | 9827 000000003 | I dag                | 1.000,00       | 1.000,00 DKK        |

Når du har valgt kontoen, skal du vælge den periode, som du vil have en fil for.

Når du har valgt perioden, skal du gå ud i siden af kontobilledet og trykke på 'Vælg alle' for at markere de posteringer, som du ønsker, skal indgå i filen.

(Det er muligt at fravælge posteringer ved at fjerne markering på dem der ikke skal indgå)

|          | 🛱 Seneste måne | ed | 24/06/2024 → 24/07/2024 | Q Sog   | <b>\</b>       |  |
|----------|----------------|----|-------------------------|---------|----------------|--|
| Vælgalle | DA)O ‡         |    | OSTERINGSTEKST 🛊        | BELØB ‡ | SALDO          |  |
| vong une | I dag          | •  | Indkøb                  | -100,00 | 1.000,00 DKK : |  |
|          | 22. juli 2024  | •  | Indkøb                  | -100,00 | 1.100,00 DKK : |  |

Når du har valgt de posteringer, som skal fremgå af din fil, skal du trykke på knappen 'Eksportér'.

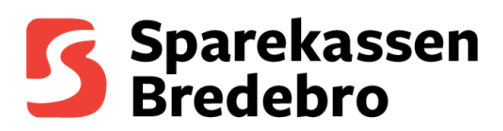

|                                                                                                    | 🖽 Seneste mår   | ned      | 24/06/2024 → 24/07/2024 |             | Q, Søg  |              | Y        |
|----------------------------------------------------------------------------------------------------|-----------------|----------|-------------------------|-------------|---------|--------------|----------|
| $\checkmark$                                                                                                    | DATO 🗍          |          | POSTERINGSTEKST ‡       |             | BELØB 🛊 | SALDO        |          |
| $\sim$                                                                                                    | Juli            |          |                         |             |         |              |          |
|                                                                                                    | Idag            | •        | Indkøb                  |             | -100,00 | 1.000,00 DKK | :        |
|                                                                                                    | A 22. juli 2024 | •        | Indkøb                  |             | -100,00 | 1.100,00 DKK | ÷        |
| $\checkmark$                                                                                                    | 22. juli 2024   | <b>(</b> | Indkøb                  |             | -100,00 | 1.200,00 DKK | :        |
| $\checkmark$                                                                                                    | 22. juli 2024   | <b>(</b> | Indkøb                  |             | -100,00 | 1.300,00 DKK | :        |
| <ul> <li>Image: A start of the start of the start of</li></ul> | 22. juli 2024   | •        | Indkøb                  |             | -100,00 | 1.400,00 DKK | :        |
| $\checkmark$                                                                                                    | 19. juli 2024   | •        | Indkøb                  |             | -100,00 | 1.500,00 DKK | :        |
| <ul> <li>Image: A start of the start of the start of</li></ul> | 19. juli 2024   | <b>(</b> | Indkøb                  |             | -100,00 | 1.600,00 DKK | :        |
| <ul> <li></li> </ul>                                                                                                    | 18. juli 2024   | •        | Indkøb                  |             | -100,00 | 1.800,00 DKK | :        |
|                                                                                                    | 17. iuli 2024   | •        | Indkøb                  |             | -100.00 | 4.909.00.DW  | :        |
| 39                                                                                                    | Valgt           |          |                         | L Eksportér |         |              | 1.000,00 |

Du får nu et billede op for hvilken filtype du vil vælge at danne.

Når du har trykket på dit ønskede valgt, vil filen blive downloadede til din overførselsmappe.

| OVERSIGT          |                     | DETALJER            |  |  |
|-------------------|---------------------|---------------------|--|--|
|                   | INKLUDER            |                     |  |  |
| Saldo             |                     |                     |  |  |
| 🛱 Eksporter i CSV | Eksporter til Excel | 뎚 Eksporter til PDF |  |  |

Eksportér